< 論文投稿方法 >

1) ☞こちら☜ http://jlak.jams.or.kr をクリックしてください。

2) IDとPASSWORDを入力し、ログイン後、左側のメニューにある'学術誌'をクリックします。

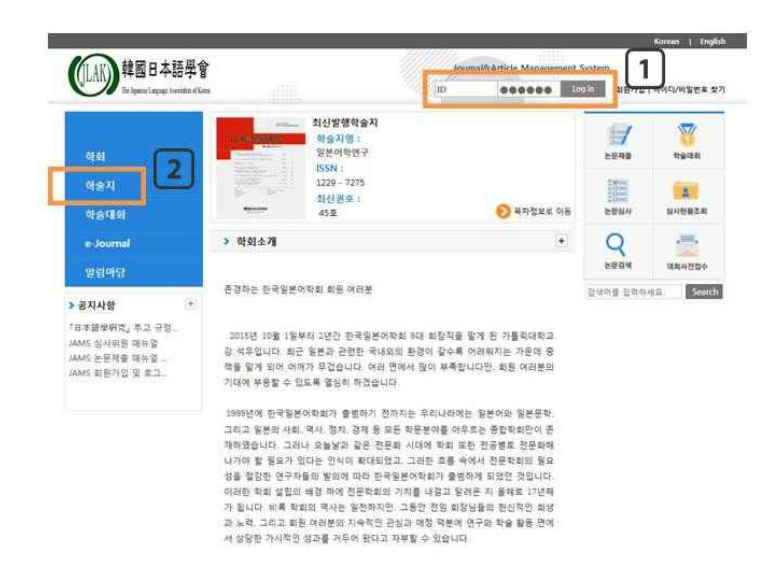

3) 学術誌の下段メニュー '論文提出'をクリックし、中央の '日本語学研究'をクリックします。

| Login            |        | a m           | 논문제출         |        |             | P REALERAD HILE |
|------------------|--------|---------------|--------------|--------|-------------|-----------------|
| 외문장              | 로우정 :  | 로그야운<br>      |              |        |             |                 |
| 1                | 1      | 101           | 9722M9       | 수정논문제중 | 462문제유      | 내논문성사전함         |
| た日本会             | RAGEN  | 30mil<br>논문입사 | 이루고함 학송지를 선택 | 북하세요   |             |                 |
|                  | Q      |               | No           | 49×1 2 | ISSN        | 4               |
| 실사한황조희           | 논문김색   | 대회사전입수        | 1 일본이학연구     | Ē      | 1229 - 7275 |                 |
| 수황대가합투           |        |               | 1            |        |             |                 |
| KCI 22           | 유지포 당시 | A1912 V       |              |        |             |                 |
| 0101             |        | 3             |              |        |             |                 |
| 학술치              | _      |               |              |        |             |                 |
| · 중숙지수기          | 4 1    |               |              |        |             |                 |
| - 논문제함<br>- 논문성사 |        |               |              |        |             |                 |
| 학술대회             |        | *             |              |        |             |                 |
| 전자출판             |        | 5             |              |        |             |                 |
|                  |        |               |              |        |             |                 |

4) '研究倫理誓約' のページが表示されたら、投稿者の氏名を入力し、'同意する'をクリックします。

|                                                                                                    | 북후 전철 다 식<br>The Appace Carpings | *60 <del>()</del> ∎<br>Avenalis el Xenz |                                                                                                    |                                                                                  | 00000                                             | Contrast States                  |
|----------------------------------------------------------------------------------------------------|----------------------------------|-----------------------------------------|----------------------------------------------------------------------------------------------------|----------------------------------------------------------------------------------|---------------------------------------------------|----------------------------------|
| Login<br>최혜(<br>희원정)                                                                                                  | 9 님 반갑6<br>보수정   1               | 1니다.<br>토그아운                            | 논문제출                                                                                                    |                                                                                  |                                                   | · 국양지·논문자물 <u>HB</u> 로           |
| -                                                                                                    |                                  | AND AND AND AND AND AND AND AND AND AND | 신규논문제중                                                                                                    | 수정논문제술                                                                           | 화중논문제출                                            | 내논문성사현황                          |
| 응사 변환조회         응사 변환조회         문환관책         대회사 전장수           수 명 대가 전문         ···································· |                                  | 대회사전입수<br>V                             | 연구윤리서약<br>제1조 분장용의<br>제1조 분장용의<br>제자는 다음의 제시하는<br>(1) 위조 존재하지 않는 (2)<br>(2) 변조, 여구 데이터 실                                       | 부정한 평위를 즉지 않는다.<br>연구 자료나 경과를 위위로 만들<br>한 과정 등을 조착하며 연구 내용                       | 이 내는 행위<br>8 및 결과를 성국하는 행위                        | ŕ                                |
| 학회 ·                                                                                                    |                                  | *                                       | <ul> <li>(1) 표정: 타인의 아이디어<br/>이용한 번역, 짜진기, 말바</li> <li>(4) 부당한 논문 제지 표시<br/>를 제대로 인정하지 않는</li> <li>(5) 기타: 부장명위 조사를</li> </ul> | ) 연구 내용 등을 정당한 승인이<br>해 쓰기 등의 방위<br>· 연구에 기여하지 않은 자에게<br>함위<br>  방해하거나 재보자에게 위해를 | 니 입용 없이 도용하는 원위 자<br>치자 자격을 부어하거나 대학원<br>  가하는 명위 | 신의 기존 연구 성과를<br>생, Post-doc의 기어도 |
| - 학술지소?<br>- 논문제요<br>- 논문성사                                                                                           | 1                                |                                         | ſ                                                                                                    | 1 -                                                                              | _                                                 | ~                                |
| 착술대회                                                                                                    |                                  | 9                                       |                                                                                                    |                                                                                  | 2                                                 | . NEE                            |
| 전자출판                                                                                                    |                                  | *                                       |                                                                                                    | 18                                                                               | 1910                                              | x                                |
|                                                                                                    |                                  |                                         |                                                                                                    |                                                                                  |                                                   |                                  |

- 5) '論文情報&ファイルアップロード' のページが表示されたら、'\*'印の必須項目を全て入力 し、原本ファイルを登録後、'次のページ'をクリックします。
- 6) '著者登録&CCL [Creative Commons License] (著作権) 設定'のページが表示されたら、 まず、著者を登録します。追加する著者がいる場合、国籍によって'韓国人追加'または '外 国人追加'のボタンをクリックし、'会員検索'で著者を探します。追加する著者がいない場合 は次のページに進みます。
- 7) 最後にCCL [Creative Commons License] (著作権)の設定をし、下段の'提出' ボタンをク リックすると論文提出が完了します。
- ※ 論文提出に関するお問い合わせは
   学会事務局(<u></u>
   (<u></u>
   (<u></u>
   (<u></u>
   (<u></u>
   (<u></u>
   (<u></u>
   (<u></u>
   (<u></u>
   (<u></u>
   (<u></u>
   (<u></u>
   (<u></u>
   (<u></u>
   (<u></u>
   (<u></u>
   (<u></u>
   (<u></u>
   (<u></u>
   (<u></u>
   (<u></u>
   (<u></u>
   (<u></u>
   (<u></u>
   (<u></u>
   (<u></u>
   (<u></u>
   (<u></u>
   (<u></u>
   (<u></u>
   (<u></u>
   (<u></u>
   (<u></u>
   (<u></u>
   (<u></u>
   (<u></u>
   (<u></u>
   (<u></u>
   (<u></u>
   (<u></u>
   (<u></u>
   (<u></u>
   (<u></u>
   (<u></u>
   (<u></u>
   (<u></u>
   (<u></u>
   (<u></u>
   (<u></u>
   (<u></u>
   (<u></u>
   (<u></u>
   (<u></u>
   (<u></u>
   (<u></u>
   (<u></u>
   (<u></u>
   (<u></u>
   (<u></u>
   (<u></u>
   (<u></u>
   (<u></u>
   (<u></u>
   (<u></u>
   (<u></u>
   (<u></u>
   (<u></u>
   (<u></u>
   (<u></u>
   (<u></u>
   (<u></u>
   (<u></u>
   (<u></u>
   (<u></u>
   (<u></u>
   (<u></u>
   (<u></u>
   (<u></u>
   (<u></u>
   (<u></u>
   (<u></u>
   (<u></u>
   (<u></u>
   (<u></u>
   (<u></u>
   (<u></u>
   (<u></u>
   (<u></u>
   (<u></u>
   (<u></u>
   (<u></u>
   (<u></u>
   (<u></u>
   (<u></u>
   (<u></u>
   (<u></u>
   (<u></u>
   (<u></u>
   (<u></u>
   (<u></u>
   (<u></u>
   (<u></u>
   (<u></u>
   (<u></u>
   (<u></u>
   (<u></u>
   (<u></u>
   (<u></u>
   (<u></u>
   (<u></u>
   (<u></u>
   (<u></u>
   (<u></u>
   (<u></u>
   (<u></u>
   (<u></u>
   (<u></u>
   (<u></u></l

今後とも多くの関心とご利用をお願い申し上げます。 さらに便利で充実したサービスをご提供できるよう努力してまいります。 ありがとうございます。

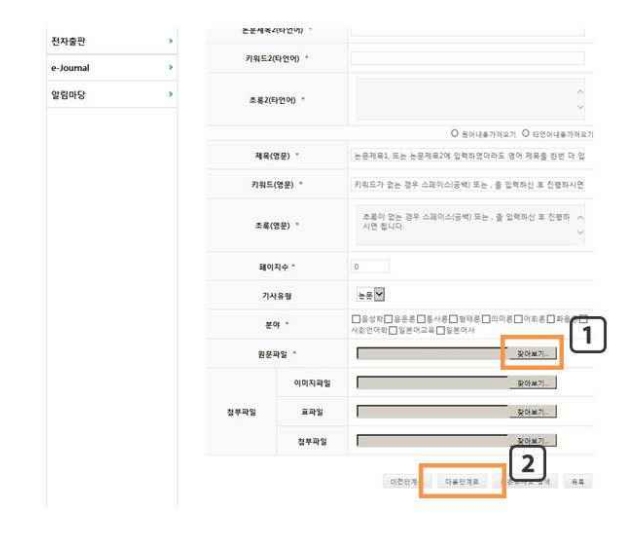

| 2                | Q         |          | <u>무문</u> 정보 8 | ******             | শম্ভ        | 8 8 CCL1   | 18                      |              |  |
|------------------|-----------|----------|----------------|--------------------|-------------|------------|-------------------------|--------------|--|
| 의사현황숙희<br>수팬대기업위 | 2284<br>1 | VELACEOP | 0 저자동* 파고려공    | 12 01291271        | IJ.         |            |                         |              |  |
| KCI 문헌           | 유사도 검사    | 서비스 🗸    |                | a Heria            |             |            |                         |              |  |
|                  |           |          | 저자유형           | 투교자 🕑 🖲 제1제자       | € 교원저자      |            |                         |              |  |
| 학회               |           | >        | 저자명            | 影에점                | 저자명         | (영문)       | Choi Hye Jong           |              |  |
| 학술지              |           |          | 소속             | 연국대학교              | 소속          | 소속(영문)     |                         | koekult unni |  |
| - 8-9-XI-A       | ×         |          | 부서             |                    | 부서(         | (영문)       |                         |              |  |
| 논문제출             |           |          | 소속구분           |                    |             | 37         |                         | 92           |  |
| 논문심사             |           |          | মণ্            | ÷23                | 우편          | 번호         |                         |              |  |
| 학술대회             |           | ×        | <b></b>        |                    |             |            |                         |              |  |
| NTIG P           |           | *        | 전화번호           |                    | ₽¢          | 8 <b>8</b> | 010-3017-0174           |              |  |
| Chigo            |           |          | 이메일            | elli-c@hanmail.net | F/          | 5          |                         |              |  |
| e-Journal        |           | ».       | -              | Canton Cancoli     |             | 4          |                         | 000000000    |  |
| 알림마당 >           |           | 3        | 저자유형           | 이 뭐대하 이 교신되기       | · 회왕검색      | 삭제         | · 판국안추가                 | 와국인추가        |  |
|                  |           |          | 저자명 *          |                    | 저자명         | !(영문)      | Last Name<br>First Name |              |  |
|                  |           |          | <b>소</b> 央 *   |                    | <b>소</b> 속( | (영문)       |                         |              |  |
|                  |           |          | 부서             |                    | 부서(         | (영문)       |                         |              |  |
|                  |           |          | 소속구문           | 연구소 💌              | 3           | 가          | 한국                      | V            |  |
|                  |           |          | মণ্            | 수도권                | 우편          | 번호         |                         |              |  |
|                  |           |          | 주소             |                    |             |            |                         |              |  |
|                  |           |          | 전화번호           |                    | #C          | 18         |                         |              |  |
|                  |           |          | 이메일            |                    | F/          | x          |                         |              |  |

|          |     | 101 W 2    | 우수석(철) 주 세                            | 고에서는 후 교육에서                                                                                                    |                                       |
|----------|-----|------------|---------------------------------------|----------------------------------------------------------------------------------------------------|---------------------------------------|
| 학회       |     | 저작명        |                                       | 저자명(영문)                                                                                                    |                                       |
| 학술지      |     | 44         |                                       | 소속(영문)                                                                                                    |                                       |
| · @@R47  |     | 부서         |                                       | 부서(영문)                                                                                                    |                                       |
| -5248    |     | 소속구분       |                                       | 국가                                                                                                    |                                       |
| - 논문철사   |     | মণ্        |                                       | 우평번로                                                                                                    |                                       |
| 학술대회     |     | <b>₹</b> ≏ |                                       |                                                                                                    |                                       |
| 전자물판     |     | 전확변호       |                                       | 휴대문                                                                                                    |                                       |
| a loomal |     | olons      |                                       | FAX                                                                                                    |                                       |
| e-Journa |     | ◎ 체크리소트 *  | 반백왕지 않으실 경부 제출적                       | 1 87840.                                                                                                    |                                       |
| 2848     | 181 |            |                                       |                                                                                                    |                                       |
|          |     | © CCL설정    |                                       |                                                                                                    |                                       |
|          |     | -          | 한 사용 O 사용관업                           |                                                                                                    |                                       |
|          |     |            | 0                                     |                                                                                                    |                                       |
|          |     | ccrăă      | ····································· |                                                                                                    |                                       |
|          |     |            | 21128-201.01323                       | O steam is a                                                                                                    |                                       |
|          |     |            | 지작품의 변경 또는 2기                         | <ul> <li>이익</li> <li>이익</li> <li>이</li> <li>이</li></ul> | -                                     |
|          |     |            |                                       | O ast top t                                                                                                    | No. of the New York                   |
|          |     |            | (0)                                   | 은 사람이 북적, 배기<br>다                                                                                                    | 1월 및 방송하는 것은 하락합니                     |
|          |     |            |                                       | CRAC NAL<br>DBUD                                                                                                    | · 사한단국의 사학공업:                         |
|          |     |            | CCL 사용이원1                             | Science de la company                                                                                                    | 1 변경, 171 7472이문?                     |
|          |     |            |                                       |                                                                                                    |                                       |
|          |     |            |                                       | 이전단계4 제출                                                                                                    | · · · · · · · · · · · · · · · · · · · |